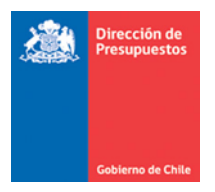

# Mantenimiento Carga de Decretos Presupuestarios

Materia: Describe Mantención carga de decretos sin disponibilidad Fecha : Abril 2020

### 1. Antecedentes

En materia de carga de decretos por disminuciones presupuestarias, se hace necesario contar con opción que permita realizar este tipo de registro, aun cuando no haya disponibilidades vigentes en la Ley de Presupuestos al momento ser materializado.

### 2. Regularización de Reducción Presupuestaria.

2.1. Mientras se encuentre(n) el (los) concepto(s) presupuestario(s) pendiente(s) de regularizar su Saldo Disponible o Provisión sin Distribuir con monto negativo, se impedirá el registro de montos positivos tanto en creación de nuevos requerimientos como ajustes que utilicen dichos conceptos, además no se podrán realizar nuevos compromisos presupuestarios, en ambos casos aplicativo desplegara advertencia para solicitar la regularización presupuestaria.

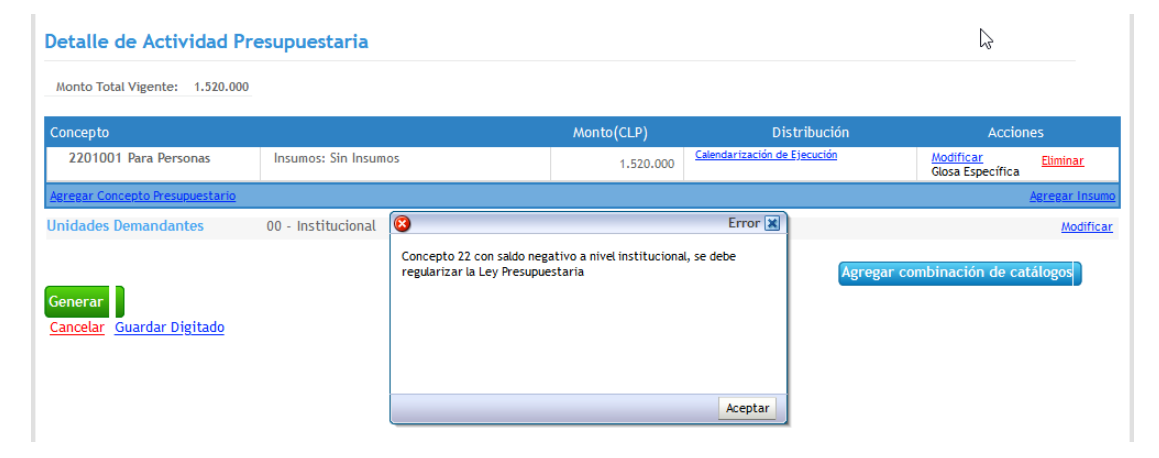

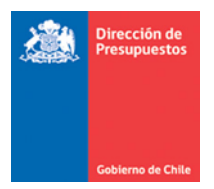

- 2.2. La regularización de Provisión Sin Distribuir o Saldo Disponible negativo de un concepto presupuestario de la Ley de Presupuestos, se debe realizar mediante un ajuste negativo a un requerimiento, reversa de requerimiento(s) presupuestario(s) o Carga de Decreto registrando un aumento del concepto a regularizar.
  - Se adjunta ejemplo paso a paso, la regularización mediante un ajuste negativo al requerimiento en una institución de un área transaccional.

|            |            |            |                                  |               |            |                    |                    | Unid                 | lad de Analisis     | Financiero         |                    |
|------------|------------|------------|----------------------------------|---------------|------------|--------------------|--------------------|----------------------|---------------------|--------------------|--------------------|
| Subtítulo  | o Ítem     | Asignación | Concepto<br>Presupuestario       | Monto Total   | Disponible | Saldo<br>Consumido | Saido<br>Reservado | Monto<br>Distribuido | Saldo<br>Disponible | Saldo<br>Consumido | Saldo<br>Reservado |
|            | -          |            | INGRESOS                         |               |            |                    |                    | ,                    |                     |                    |                    |
| 09         |            |            | APORTE FISCAL                    | 3.633.636.000 |            | 3.633.636.000      | 0                  | 3.633.636.000        | 0                   | 3.633.636.000      | 0                  |
|            | 0901       |            | LIBRE                            | 3.633.636.000 | 0          | 3.633.636.000      | 0 0                | 3.633.636.000        | 0                   | 3.633.636.000      | C                  |
| 15         |            |            | SALDO INICIAL DE<br>CAJA         | 1             | 1          | C                  | 0 0                | 1                    | 1                   | C                  | C                  |
|            |            |            | GASTOS                           |               |            |                    |                    |                      |                     |                    |                    |
| 21         |            |            | GASTOS EN PERSONAL               | 2.770.422.278 | 591.000    | 2.769.831.278      | 0                  | 2.770.422.278        | 591.000             | 2.769.831.278      | C                  |
| 22         |            |            | BIENES Y SERVICIOS<br>DE CONSUMO | 853.000.000   | -591.000   | 853.591.000        | 0 0                | 853.000.000          | -591.000            | 853.591.000        | C                  |
| 24         |            |            | TRANSFERENCIAS<br>CORRIENTES     | 10.129.722    | 10.127.722 | 2.000              | 0                  | 10.129.722           | 10.127.722          | 2.000              | C                  |
|            | 2407       |            | A ORGANISMOS<br>INTERNACIONALES  | 10.129.722    | 10.127.722 | 2.000              | 0 0                | 10.129.722           | 10.127.722          | 2.000              | C                  |
|            |            | 2407004    | SECRETARÍA DEL                   | 40 400 700    | 40 407 701 | 2.000              |                    | 10 120 722           | 40 407 700          | 2 000              |                    |
| Cancelar B | Exportar I | Excel      |                                  |               |            |                    |                    |                      |                     |                    |                    |

a. Distribución de Ley de Presupuestos antes del ajuste negativo al requerimiento.

b. Ajuste negativo a un requerimiento con subtitulo 22, este ajuste puede ser parcial o por el monto total a regularizar.

| 2211003 Servicios Informáticos              | 197.934.396 | -591.000                    | Calendarización d        |
|---------------------------------------------|-------------|-----------------------------|--------------------------|
| 2211999 Otros                               | 15.200.500  | 0                           | <u>Calendarización d</u> |
| 2212002 Gastos Menores                      | 3.227.224   | 0                           | Calendarización d        |
| 2212003 Gastos de Representación, Protocolo |             | Confirmar Acción            | Calendarización d        |
|                                             | ¿Está seg   | guro que generar el ajuste? | Calendarización d        |
| 2204006 menaje para oricina, casino y otros |             | Aceptar Cancelar            |                          |
| 2204013 Equipos Menores                     | 939.543     | 0                           | Calendarización d        |
| 2206001 Mantenimiento y Reparación de Edif  | 381.320     | 0                           | Calendarización d        |
| Agregar Concepto Presupuestario             |             |                             |                          |
| Generar<br>Cancelar Guardar Digitado        |             |                             |                          |

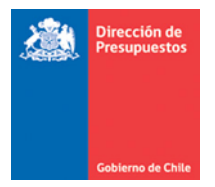

c. Distribución de Ley de Presupuestos después del ajuste negativo al requerimiento: Se recalculan los montos y en el Saldo Disponible se muestra monto \$0 y el Saldo Consumido es igual al Monto Total de la Ley e igual al Monto Distribuido en el Área Transaccional.

|            |          |            | C                                |               | e-14-               | C-1d-         | e - 1 - 1 -        | Unid                 | lad de Anali        | sis Financier      |                    |
|------------|----------|------------|----------------------------------|---------------|---------------------|---------------|--------------------|----------------------|---------------------|--------------------|--------------------|
| Subtítulo  | Ítem     | Asignación | Presupuestario                   | Monto Total   | Saldo<br>Disponible | Consumido     | Saldo<br>Reservado | Monto<br>Distribuido | Saldo<br>Disponible | Saldo<br>Consumido | Saldo<br>Reservado |
|            |          |            | INGRESOS                         |               |                     |               |                    |                      |                     |                    |                    |
| 09         |          |            | APORTE FISCAL                    | 3.633.636.000 |                     | 3.633.636.000 | 0                  | 3.633.636.000        | 0                   | 3.633.636.000      | 0                  |
|            | 0901     |            | LIBRE                            | 3.633.636.000 | 0                   | 3.633.636.000 | 0                  | 3.633.636.000        | 0                   | 3.633.636.000      | 0                  |
| 15         |          |            | SALDO INICIAL DE<br>CAJA         | 1             | 1                   | 0             | 0                  | 1                    | 1                   | 0                  | 0                  |
|            |          |            | GASTOS                           |               |                     |               |                    |                      |                     |                    |                    |
| 21         |          |            | GASTOS EN<br>PERSONAL            | 2.770.422.278 | 591.000             | 2.769.831.278 | 0                  | 2.770.422.278        | 591.000             | 2.769.831.278      | 0                  |
| 22         |          |            | BIENES Y SERVICIOS<br>DE CONSUMO | 853.000.000   | 0                   | 853.000.000   | 0                  | 853.000.000          | 0                   | 853.000.000        | 0                  |
| 24         |          |            | CORRIENTES                       | 10.129.722    | 10.127.722          | 2/200         | 0                  | 10.129.722           | 10.127.722          | 2.000              | C                  |
|            | 2407     |            | A ORGANISMOS<br>INTERNACIONALES  | 10.129.722    | 10.127.722          | 2.000         | 0                  | 10.129.722           | 10.127.722          | 2.000              | 0                  |
| Cancelar E | monton E | l<br>Veel  | /                                |               |                     |               |                    |                      |                     |                    |                    |

- Se adjunta ejemplo paso a paso, la regularización mediante Carga de Decreto registrando un aumento del concepto a regularizar en una institución de un área transaccional.
  - a. Distribución de Ley de Presupuestos antes de la Carga de Decreto.

| Subtítula |      |            | 0h-                              |               | c-14-               | g_1                | g_1.1_             | Unid                 | ad de Anali         | sis Financiero     | )                  |
|-----------|------|------------|----------------------------------|---------------|---------------------|--------------------|--------------------|----------------------|---------------------|--------------------|--------------------|
| Subtítulo | Ítem | Asignación | Concepto<br>Presupuestario       | Monto Total   | Saldo<br>Disponible | Saldo<br>Consumido | Saldo<br>Reservado | Monto<br>Distribuido | Saldo<br>Disponible | Saldo<br>Consumido | Saldo<br>Reservado |
|           |      |            | INGRESOS                         |               |                     |                    | ,                  |                      |                     |                    |                    |
| 09        |      |            | APORTE FISCAL                    | 3.633.036.000 | -600.000            | 3.633.636.000      | 0                  | 3.633.036.000        | -600.000            | 3.633.636.000      | 0                  |
|           | 0901 |            | LIBRE                            | 3.633.036.000 | -600.000            | 3.633.636.000      | 0                  | 3.633.036.000        | -600.000            | 3.633.636.000      | 0                  |
| 15        |      |            | SALDO INICIAL DE<br>CAJA         | 1             | 1                   | 0                  | 0                  | 1                    | 1                   | 0                  | 0                  |
|           |      |            | GASTOS                           |               |                     |                    |                    |                      |                     |                    |                    |
| 21        |      |            | GASTOS EN<br>PERSONAL            | 2.770.422.278 | 591.000             | 2.769.831.278      | 0                  | 2.770.422.278        | 591.000             | 2.769.831.278      | 0                  |
| 22        |      |            | BIENES Y SERVICIOS<br>DE CONSUMO | 852.400.000   | -600.000            | 853.000.000        | 0                  | 852.400.000          | -600.000            | 853.000.000        | 0                  |
| 24        |      |            | TRANSFERENCIAS<br>CORRIENTES     | 10.129.722    | 10.127.722          | 2.000              | 0                  | 10.129.722           | 10.127.722          | 2.000              | 0                  |
|           | 2407 |            | A ORGANISMOS<br>INTERNACIONALES  | 10.129.722    | 10.127.722          | 2.000              | 0                  | 10.129.722           | 10.127.722          | 2.000              | 0                  |
|           |      |            |                                  |               |                     |                    |                    |                      |                     |                    |                    |

Cancelar Exportar Excel

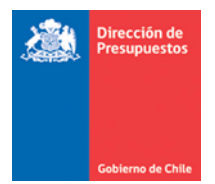

|    | Ítem | Asignación | Concepto<br>Presupuestario       | Monto Total   | Saldo Disponible | Ajustes |
|----|------|------------|----------------------------------|---------------|------------------|---------|
|    |      |            | INGRESOS                         |               |                  |         |
| 09 |      |            | APORTE FISCAL                    | 3.633.036.000 | -600.000         |         |
|    | 0901 |            | LIBRE                            | 3.633.036.000 | -600.000         | 0       |
| 15 |      |            | SALDO INICIAL DE<br>CAJA         | 1             | 1                | 0       |
|    |      |            | TOTAL AJUSTES                    |               |                  | 0       |
|    |      |            | GASTOS                           |               |                  |         |
| 21 |      |            | GASTOS EN<br>PERSONAL            | 2.770.422.278 | 591.000          | 0       |
| 22 |      |            | BIENES Y SERVICIOS<br>DE CONSUMO | 852.400.000   | -600.000         | 0       |
| 24 |      |            | TRANSFERENCIAS<br>CORRIENTES     | 10.129.722    | 10.127.722       |         |
|    | 2407 |            | A ORGANISMOS<br>INTERNACIONALES  | 10.129.722    | 10.127.722       |         |
|    |      | 2407001    | SECRETARÍA DEL<br>GRUPO EGMONT   | 10.129.722    | 10.127.722       | 0       |
| 34 |      |            | SERVICIO DE LA<br>DEUDA          | 84.001        | 84.001           |         |
|    | 3407 |            | DEUDA FLOTANTE                   | 84.001        | 84.001           | 0       |
|    |      |            | TOTAL AJUSTES                    |               |                  | 0       |

# b. Carga de Decreto registrando un aumento del concepto a regularizar.

Cancelar Agregar Conceptos

| Subtítulo | Ítem | Asignación | Concepto<br>Presupuestario       | Monto Total                              | Saldo Disponible | Ajustes |
|-----------|------|------------|----------------------------------|------------------------------------------|------------------|---------|
|           |      |            | INGRESOS                         |                                          |                  |         |
| 09        |      |            | APORTE FISCAL                    | 3.633.736.000                            | 100.000          |         |
|           | 0901 |            | LIBRE                            | 3.633.736.000                            | 100.000          | 700.000 |
| 15        |      |            | SALDO INICIAL DE<br>CAJA         | 1                                        | 1                | 0       |
|           |      |            | TOTAL AJUSTES                    |                                          |                  | 700.000 |
|           |      |            | GASTOS                           |                                          |                  |         |
| 21        |      |            | GASTOS EN<br>PERSONAL            | 2.770.422.278                            | 591.000          | 0       |
| 22        |      |            | BIENES Y SERVICIOS<br>DE CONSUMO | 853.100.000                              | 100.000          | 700.000 |
| 24        |      |            | TRANSFERENCIAS<br>CORRIENTES     | 10.129.722                               | 10.127.722       |         |
|           | 2407 |            | A ORGANISMOS<br>INTERNACIONALES  | 10.129.722                               | 10.127.722       |         |
|           |      | 2407001    | SECRETARÍA DEL<br>GRUPO EGMONT   | 10.129.722                               | 10.127.722       | 0       |
| 34        |      |            | SERVICIO DE LA<br>DEUDA          | 84.001                                   | 84.001           |         |
|           | 3407 |            | DEUDA FLOTANTE                   | 84.001                                   | 84.001           | 0       |
|           |      |            | TOTAL AJUSTES                    | le le le le le le le le le le le le le l |                  | 700.000 |

c. Distribución de Ley de Presupuestos después de la Carga de Decreto: Se recalculan los montos, el Saldo Disponible se regulariza y ya no muestra montos negativos.

|    |      |            | Concepto                         |               | Calda      | Calda         | Calda     | Un                   | idad de Anali       | sis Financiero     |                    |
|----|------|------------|----------------------------------|---------------|------------|---------------|-----------|----------------------|---------------------|--------------------|--------------------|
|    | Ítem | Asignación | Presupuestario                   | Monto Total   | Disponible | Consumido     | Reservado | Monto<br>Distribuido | Saldo<br>Disponible | Saldo<br>Consumido | Saldo<br>Reservado |
|    |      |            | INGRESOS                         |               |            |               |           |                      |                     |                    |                    |
| 09 |      |            | APORTE FISCAL                    | 3.633.736.000 | 100.000    | 3.633.636.000 | 0         | 3.633.736.000        | 100.000             | 3.633.636.000      | 0                  |
|    | 0901 |            | LIBRE                            | 3.633.736.000 | 100.000    | 3.633.636.000 | 0         | 3.633.736.000        | 100.000             | 3.633.636.000      | 0                  |
| 15 |      |            | SALDO INICIAL DE<br>CAJA         | 1             | 1          | 0             | 0         | 1                    | 1                   | 0                  | 0                  |
|    |      |            | GASTOS                           |               |            |               |           |                      |                     |                    |                    |
| 21 |      |            | GASTOS EN<br>PERSONAL            | 2.770.422.278 | 591.000    | 2.769.831.278 | 0         | 2.770.422.278        | 591.000             | 2.769.831.278      | 0                  |
| 22 |      |            | BIENES Y SERVICIOS<br>DE CONSUMO | 853.100.000   | 100.000    | 853.000.000   | 0         | 853.100.000          | 100.000             | 853.000.000        | 0                  |
| 24 |      |            | TRANSFERENCIAS<br>CORRIENTES     | 10.129.722    | 10.127.722 | 2.000         | 0         | 10.129.722           | 10.127.722          | 2.000              | 0                  |
|    | 2407 |            | A ORGANISMOS<br>INTERNACIONALES  | 10.129.722    | 10.127.722 | 2.000         | 0         | 10.129.722           | 10.127.722          | 2.000              | 0                  |

• Se adjunta ejemplo paso a paso, la regularización mediante un ajuste negativo al requerimiento en una institución de dos o más áreas transaccionales.

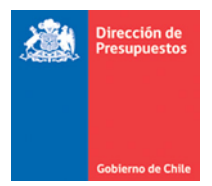

|      | ubti Ítem Asigna, <sup>Concepto</sup> Monto |         |                                                                           |               | Provisión         | Dire                 | ccion de Pre        | supuestos          |                 | PROGRAMA 02 SIGFE    |                   |                  |                  |                     |
|------|---------------------------------------------|---------|---------------------------------------------------------------------------|---------------|-------------------|----------------------|---------------------|--------------------|-----------------|----------------------|-------------------|------------------|------------------|---------------------|
| Subt | Ítem                                        | Asigna  | Presupuestario                                                            | Monto Total   | sin<br>Distribuir | Monto<br>Distribuido | Saldo<br>Disponible | Saldo<br>Consumido | Saldo<br>Reserv | Monto<br>Distribuido | Saldo<br>Disponib | Saldo<br>Consumi | Saldo<br>Reserva | Acciones            |
|      |                                             |         | GASTOS                                                                    |               |                   |                      |                     |                    |                 |                      |                   |                  |                  |                     |
| 21   |                                             |         | GASTOS EN<br>PERSONAL                                                     | 13.931.444.00 | 198.000.000       | 13.733.444.000       | 0                   | 13.733.444.000     | 0               | 0                    | 0                 | 0                | 0                | <u>Redistribuir</u> |
| 22   |                                             |         | BIENES Y<br>SERVICIOS DE<br>CONSUMO                                       | 2.000.000.000 | -169.000.000      | 2.169.000.000        | 0                   | 2.169.000.000      | 0               | 0                    | 0                 | 0                | 0                | <u>Redistribuir</u> |
| 24   |                                             |         | TRANSFERENCIAS<br>CORRIENTES                                              | 191.962.000   | 0                 | 191.962.000          | 191.962.000         | 0                  | 0               | 0                    | 0                 | 0                | 0                |                     |
|      | 2403                                        |         | A OTRAS<br>ENTIDADES<br>PÚBLICAS                                          | 191.962.000   | 0                 | 191.962.000          | 191.962.000         | 0                  | 0               | 0                    | 0                 | 0                | 0                |                     |
|      |                                             | 2403001 | TRANSFERENCIAS<br>CORRIENTES<br>SECTOR PÚBLICO-<br>FONDO<br>CONCLIRSABI F | 191.962.000   | 0                 | 191.962.000          | 191.962.000         | 0                  | 0               | 0                    | 0                 | 0                | 0                | <u>Redistribuir</u> |

a. Distribución de Ley de Presupuestos antes del ajuste negativo al requerimiento.

b. Ajuste negativo a un requerimiento con subtitulo 22, este ajuste puede ser parcial o por el monto total a regularizar.

| Unidades Demandantes         00 - Institucion           Programa Presup         01 - P01-Direct | al<br>ión de Presupuestos |                          |                              | Glosas genéricas                             |
|-------------------------------------------------------------------------------------------------|---------------------------|--------------------------|------------------------------|----------------------------------------------|
|                                                                                                 |                           |                          |                              |                                              |
| 2211001 Estudios e Investigaciones                                                              | 174.012.000               | -50.000.000              | Calendarización de Ejecución | Saldo Disponible Limpiar<br>Glosa Específica |
| 2211002 Cursos de Capacitación                                                                  | 89.228.000                | -60.000.000              | Calendarización de Ejecución | Saldo Disponible Limpiar<br>Glosa Específica |
| 2201001 Para Personas                                                                           | 33.000.000                | 0                        | Calendarización de Ejecución | Saldo Disponible Limpiar<br>Glosa Específica |
| 2202001 Textiles y Acabados Textiles                                                            | 500.000                   | 0                        | Calendarización de Ejecución | Saldo Disponible Limpiar<br>Glosa Específica |
| 2202002 Vestuario, Accesorios y Prendas Dive                                                    | 12.000.000                | 0                        | Calendarización de Ejecución | Saldo Disponible Limpiar<br>Glosa Específica |
| 2202003 Calzado                                                                                 |                           | Confirmar Acción         | Calendarización de Ejecución | Saldo Disponible Limpiar<br>Glosa Específica |
| 2203001 Para Vehículos                                                                          | ¿Está seguro              | o que generar el ajuste? | Calendarización de Ejecución | Saldo Disponible Limpiar<br>Glosa Específica |
| 2204001 Materiales de Oficina                                                                   |                           | Aceptar Cancelar         | Calendarización de Ejecución | Saldo Disponible Limpiar<br>Glosa Específica |

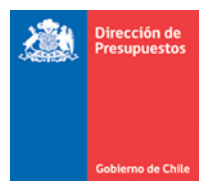

- c. Distribución de Ley de Presupuestos después del ajuste negativo al requerimiento.
- El valor del ajuste es rebajado en el Saldo Consumido y se muestra con monto positivo en el Saldo Disponible en el área transaccional donde se realizó el dicho ajuste y para regularizar se debe seleccionar el link Redistribuir.

|        | ubtit item Asignar Concepto Monto Tot |         |                                                         |                | Provisión         | Dir                  | eccion de Pro       | esupuestos         |                  | P                 | ROGRAM           | A 02 S IG       | FE               |                     |
|--------|---------------------------------------|---------|---------------------------------------------------------|----------------|-------------------|----------------------|---------------------|--------------------|------------------|-------------------|------------------|-----------------|------------------|---------------------|
| Subtít | Ítem                                  | Asigna  | Presupuestaric                                          | Monto Total    | sin<br>Distribuir | Monto<br>Distribuido | Saldo<br>Disponible | Saldo<br>Consumido | Saldo<br>Reserva | Monto<br>Distribu | Saldo<br>Disponi | Saldo<br>Consum | Saldo<br>Reserva | Acciones            |
|        |                                       |         | GASTOS                                                  |                |                   |                      |                     |                    |                  |                   |                  |                 |                  |                     |
| 21     |                                       |         | GASTOS EN<br>PERSONAL                                   | 13.931.444.000 | 198.000.000       | 13.733.444.000       | 0                   | 13.733.444.000     | 0                | 0                 | 0                | 0               | 0                | <u>Redistribuir</u> |
| 22     |                                       |         | BIENES Y<br>SERVICIOS DE<br>CONSUMO                     | 2.000.000.000  | -169.000.000      | 2.169.000.000        | 110.000.000         | 2.059.000.000      | o                | 0                 | 0                | 0               | 0                | <u>Redistribuir</u> |
| 24     |                                       |         | TRANSFERENCIAS<br>CORRIENTES                            | 191.962.000    | 0                 | 191.962.000          | 191.962.000         | 0                  | 0                | 0                 | 0                | 0               | 0                |                     |
|        | 2403                                  |         | A OTRAS<br>ENTIDADES<br>PÚBLICAS                        | 191.962.000    | 0                 | 191.962.000          | 191.962.000         | 0                  | 0                | 0                 | 0                | 0               | 0                |                     |
|        |                                       | 2403001 | TRANSFERENCIAS<br>CORRIENTES<br>SECTOR<br>PÚBLICO-FONDO | 191.962.000    | 0                 | 191.962.000          | 191.962.000         | 0                  | 0                | 0                 | 0                | 0               | 0                | <u>Redistribuir</u> |

✓ Se habilita en la columna Monto Distribuido un recuadro en el cual digitamos el Monto a regularizar, este monto no puede ser superior al Saldo Disponible, y luego presionamos el link Aceptar.

| Cubbi |      |         | Concepto                            | Pr<br>Monto Total si | Provisión         | Dire                 | eccion de Pr        | esupuestos         |                  | PF                | OGRAMA            | 02 SIGF         | E                |                                   |
|-------|------|---------|-------------------------------------|----------------------|-------------------|----------------------|---------------------|--------------------|------------------|-------------------|-------------------|-----------------|------------------|-----------------------------------|
| Subti | Ítem | Asignac | Presupuestario                      | Monto Total          | sin<br>Distribuir | Monto<br>Distribuido | Saldo<br>Disponible | Saldo<br>Consumido | Saldo<br>Reserva | Monto<br>Distribu | Saldo<br>Disponit | Saldo<br>Consum | Saldo<br>Reserva | Acciones                          |
|       |      |         | GASTOS                              |                      |                   |                      |                     |                    |                  |                   |                   |                 |                  |                                   |
| 21    |      |         | GASTOS EN<br>PERSONAL               | 13.931.444.000       | 198.000.000       | 13.733.444.000       | 0                   | 13.733.444.000     | 0                | 0                 | 0                 | 0               | 0                | <u>Redistribuir</u>               |
| 22    |      |         | BIENES Y<br>SERVICIOS DE<br>CONSUMO | 2.000.000.000        | -169.000.000      | 2.169.000.000        | 110.000.000         | 2.059.000.000      | 0                | 0                 | 0                 | 0               | 0                |                                   |
|       |      |         |                                     |                      |                   | -110.000.000         | 0                   | O                  | 0                | 0                 | 0                 | 0               | 0                | <u>Aceptar</u><br><u>Eliminar</u> |
| 24    |      |         | TRANSFERENCIAS<br>CORRIENTES        | 191.962.000          | 0                 | 191.962.000          | 191.962.000         | 0                  | 0                | C                 | 0                 | 0               | 0                |                                   |
|       | 2403 |         | A OTRAS<br>ENTIDADES<br>PÚBLICAS    | 191.962.000          | 0                 | 191.962.000          | 191.962.000         | 0                  | 0                | C                 | 0                 | 0               | 0                |                                   |
|       |      |         | TRANSFERENCIAS<br>CORRIENTES        |                      |                   |                      |                     |                    | 3                | -                 |                   |                 |                  |                                   |

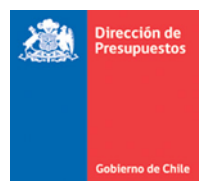

 ✓ Al Aceptar se recalculan los montos del Subtitulo 22 en las columnas Provisión sin Distribuir, Monto Distribuido y Saldo Disponible.

|      |      |         | C                                                        |                | Provisión         | Dir                  | eccion de Pr        | esupuestos         |                  | PF                | ROGRAMA           | 4 02 S IGF      | E                |                     |
|------|------|---------|----------------------------------------------------------|----------------|-------------------|----------------------|---------------------|--------------------|------------------|-------------------|-------------------|-----------------|------------------|---------------------|
| Subt | Ítem | Asignac | Presupuestario                                           | Monto Total    | sin<br>Distribuir | Monto<br>Distribuido | Saldo<br>Disponible | Saldo<br>Consumido | Saldo<br>Reserva | Monto<br>Distribu | Saldo<br>Disponit | Saldo<br>Consum | Saldo<br>Reserva | Acciones            |
|      |      |         | GASTOS                                                   |                |                   |                      |                     |                    |                  |                   |                   |                 |                  |                     |
| 21   |      |         | GASTOS EN<br>PERSONAL                                    | 13.931.444.000 | 198.000.000       | 13.733.444.000       | 0                   | 13.733.444.000     | 0                | 0                 | 0                 | 0               | 0                | <u>Redistribuir</u> |
| 22   |      |         | BIENES Y<br>SERVICIOS DE<br>CONSUMO                      | 2.000.000.000  | -59.000.000       | 2.059.000.000        | 0                   | 2.059.000.000      | C                | 0                 | 0                 | 0               | 0                | <u>Redistribuir</u> |
| 24   |      |         | TRANSFERENCIAS<br>CORRIENTES                             | 191.962.000    | 0                 | 191.962.000          | 191.962.000         | C                  | O                | C                 | 0                 | 0               | 0                |                     |
|      | 2403 |         | A OTRAS<br>ENTIDADES<br>PÚBLICAS                         | 191.962.000    | 0                 | 191.962.000          | 191.962.000         | o                  | O                | C                 | 0                 | 0               | 0                |                     |
|      |      | 2403001 | TRANSFERENCIAS<br>CORRIENTES<br>SECTOR PÚBLICO-<br>FONDO | 191.962.000    | 0                 | 191.962.000          | 191.962.000         | o                  | O                | 0                 | 0                 | 0               | 0                | <u>Redistribuir</u> |

- Se adjunta ejemplo paso a paso, la regularización mediante Carga de Decreto registrando un aumento del concepto a regularizar en una institución de dos o más áreas transaccionales.
  - a. Distribución de Ley de Presupuestos antes de la Carga de Decreto.

|        |       |          | 0t-                                 |                | Provisión         | Dir                  | eccion de Pr        | esupuestos         |                  | PR                | OGRAMA           | 02 S IGI        | FE               |                     |
|--------|-------|----------|-------------------------------------|----------------|-------------------|----------------------|---------------------|--------------------|------------------|-------------------|------------------|-----------------|------------------|---------------------|
| Subtít | (Ítem | i Asigna | Concepto<br>Presupuestario          | Monto Total    | sin<br>Distribuir | Monto<br>Distribuido | Saldo<br>Disponible | Saldo<br>Consumido | Saldo<br>Reserva | Monto<br>Distribu | Saldo<br>Disponi | Saldo<br>Consun | Saldo<br>Reserva | Acciones            |
| 09     |       |          | APORTE FISCAL                       | 16.128.833.000 | -283.731.000      | 16.412.564.000       | 0                   | 16.412.564.000     | 0                | 0                 | 0                | 0               | 0                |                     |
|        | 0901  |          | LIBRE                               | 16.128.833.000 | -283.731.000      | 16.412.564.000       | 0                   | 16.412.564.000     | 0                | 0                 | 0                | 0               | 0                | <u>Redistribuir</u> |
| 15     |       |          | SALDO INICIAL DE<br>CAJA            | 1              | 1                 | 0                    | 0                   | 0                  | 0                | 0                 | 0                | 0               | 0                | Redistribuir        |
|        |       |          | GASTOS                              |                |                   |                      |                     |                    |                  |                   |                  |                 |                  |                     |
| 21     |       |          | GASTOS EN<br>PERSONAL               | 13.931.444.000 | 198.000.000       | 13.733.444.000       | 0                   | 13.733.444.000     | 0                | 0                 | 0                | 0               | 0                | <u>Redistribuir</u> |
| 22     |       |          | BIENES Y<br>SERVICIOS DE<br>CONSUMO | 2.000.000.000  | -59.000.000       | 2.059.000.000        | 0                   | 2.059.000.000      | 0                | 0                 | 0                | 0               | 0                | <u>Redistribuir</u> |
| 24     |       |          | TRANSFERENCIAS<br>CORRIENTES        | 191.962.000    | 0                 | 191.962.000          | 191.962.000         | 0                  | 0                | 0                 | 0                | 0               | 0                |                     |
|        | 2403  |          | A OTRAS<br>ENTIDADES<br>PLÍBLICAS   | 191.962.000    | 0                 | 191.962.000          | 191.962.000         | ₽ 0                | 0                | 0                 | 0                | 0               | 0                |                     |

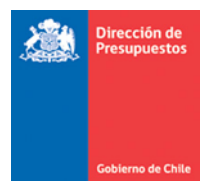

| Subtítulo | Ítem | Asignación | Concepto<br>Presupuestario                              | Monto Total    | Provisión sin<br>Distribuir | Ajustes |
|-----------|------|------------|---------------------------------------------------------|----------------|-----------------------------|---------|
|           |      |            | INGRESOS                                                |                |                             |         |
| 08        |      |            | OTROS INGRESOS<br>CORRIENTES                            | 225.256.000    | 5.010.000                   |         |
|           | 0801 |            | RECUPERACIONES Y<br>REEMBOLSOS POR<br>LICENCIAS MÉDICAS | 213.602.000    | 3.000.000                   | 0       |
|           | 0802 |            | MULTAS Y<br>SANCIONES<br>PECUNIARIAS                    | 4.877.000      | 10.000                      | 0       |
|           | 0899 |            | OTROS                                                   | 6.777.000      | 2.000.000                   | 0       |
| 09        |      |            | APORTE FISCAL                                           | 16.128.833.000 | -283.731.000                |         |
|           | 0901 |            | LIBRE                                                   | 16.128.833.000 | -283.731.000                | 0       |
| 15        |      |            | SALDO INICIAL DE<br>CAJA                                | 1              | 1                           | 0       |
|           |      |            | TOTAL AJUSTES                                           |                |                             | 0       |
|           |      |            | GASTOS                                                  |                |                             |         |
| 21        |      |            | GASTOS EN<br>PERSONAL                                   | 13.931.444.000 | 198.000.000                 | 0       |
| 22        |      |            | BIENES Y SERVICIOS<br>DE CONSUMO                        | 2.000.000.000  | -59.000.000                 | 0       |
| 24        |      |            | TRANSFERENCIAS<br>CORRIENTES                            | 191.962.000    | 0                           |         |
|           |      |            |                                                         |                |                             |         |

b. Carga de Decreto registrando un aumento del concepto a regularizar.

| Subtítulo | ítem | Asignación | Concepto<br>Presupuestario                              | Monto Total    | Provisión sin<br>Distribuir | Ajustes    |
|-----------|------|------------|---------------------------------------------------------|----------------|-----------------------------|------------|
|           |      | ,          | INGRESOS                                                |                | ,                           |            |
| 08        |      |            | OTROS INGRESOS<br>CORRIENTES                            | 225.256.000    | 5.010.000                   |            |
|           | 0801 |            | RECUPERACIONES Y<br>REEMBOLSOS POR<br>LICENCIAS MÉDICAS | 213.602.000    | 3.000.000                   | 0          |
|           | 0802 |            | MULTAS Y<br>SANCIONES<br>PECUNIARIAS                    | 4.877.000      | 10.000                      | 0          |
|           | 0899 |            | OTROS                                                   | 6.777.000      | 2.000.000                   | 0          |
| 09        |      |            | APORTE FISCAL                                           | 16.187.833.000 | -224.731.000                |            |
|           | 0901 |            | LIBRE                                                   | 16.187.833.000 | -224.731.000                | 59.000.000 |
| 15        |      |            | SALDO INICIAL DE<br>CAJA                                | 1              | 1                           | 0          |
|           |      |            | TOTAL AJUSTES                                           |                |                             | 59.000.000 |
|           |      |            | GASTOS                                                  |                |                             |            |
| 21        |      |            | GASTOS EN<br>PERSONAL                                   | 13.931.444.000 | 198.000.000                 | 0          |
| 22        |      |            | BIENES Y SERVICIOS<br>DE CONSUMO                        | 2.059.000.000  | 0                           | 59.000.000 |
| 24        |      |            | TRANSFERENCIAS<br>CORRIENTES                            | 191.962.000    | 0                           |            |
|           |      |            |                                                         |                |                             |            |

c. Distribución de Ley de Presupuestos después de la Carga de Decreto: Se recalcula el Monto Total y la Provisión sin Distribuir.

|    |       |        | C                                   |                | Provisión Direccion de Presupuestos |                      |                     |                    |                  | PROGRAMA 02 SIGFE |                   |                 |                  |                     |   |
|----|-------|--------|-------------------------------------|----------------|-------------------------------------|----------------------|---------------------|--------------------|------------------|-------------------|-------------------|-----------------|------------------|---------------------|---|
|    | Ítem  | Asigna | Concepto<br>Presupuestaric          | Monto Total    | sin<br>Distribuir                   | Monto<br>Distribuido | Saldo<br>Disponible | Saldo<br>Consumido | Saldo<br>Reserva | Monto<br>Distribu | Saldo<br>Disponit | Saldo<br>Consum | Saldo<br>Reserva | Acciones            |   |
|    | 0899  |        | OTROS                               | 6.777.000      | 2.000.000                           | 4.777.000            | 0                   | 4.777.000          | 0                | 0                 | 0                 | 0               | 0                | Redistribuir        | ^ |
| 09 |       |        | APORTE FISCAL                       | 16.187.833.000 | -224.731.000                        | 16.412.564.000       | 0                   | 16.412.564.000     | 0                | 0                 | 0                 | 0               | 0                |                     |   |
|    | 0901  |        | LIBRE                               | 16.187.833.000 | -224.731.000                        | 16.412.564.000       | 0                   | 16.412.564.000     | 0                | 0                 | 0                 | 0               | 0                | Redistribuir        |   |
| 15 |       |        | SALDO INICIAL<br>DE CAJA            | 1              | 1                                   | 0                    | 0                   | 0                  | 0                | 0                 | 0                 | 0               | 0                | Redistribuir        |   |
|    |       |        | GASTOS                              |                |                                     |                      |                     |                    |                  |                   |                   |                 |                  |                     |   |
| 21 |       |        | GASTOS EN<br>PERSONAL               | 13.931.444.000 | 198.000.000                         | 13.733.444.000       | 0                   | 13.733.444.000     | 0                | 0                 | 0                 | 0               | 0                | <u>Redistribuir</u> |   |
| 22 |       |        | BIENES Y<br>SERVICIOS DE<br>CONSUMO | 2.059.000.000  | 0                                   | 2.059.000.000        | 0                   | 2.059.000.000      | 0                | 0                 | 0                 | 0               | 0                | <u>Redistribuir</u> |   |
| 24 |       |        | TRANSFERENCIAS<br>CORRIENTES        | 191.962.000    | 0                                   | 191.962.000          | 191.962.000         | 0                  | 0                | 0                 | 0                 | 0               | 0                |                     |   |
|    | 2.402 |        | A OTRAS                             | 404 042 000    |                                     | 404 042 000          | 404 042 000         |                    |                  |                   |                   |                 |                  |                     | ~ |
|    |       |        |                                     |                |                                     |                      |                     |                    |                  |                   |                   |                 |                  |                     |   |

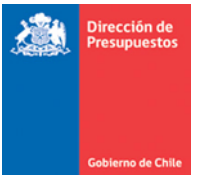

2.3. En opción de cierre periódico, en la sección de actividades de cierre, se activa validación que advierte la existencia de disponibilidad negativa en ley de presupuesto, esta tarea no impide el cierre periódico institucional.

| Resumen del Cierre                                                                                                    |                                                                                                    |                        |  |  |  |  |  |  |
|----------------------------------------------------------------------------------------------------|----------------------------------------------------------------------------------------------------|------------------------|--|--|--|--|--|--|
| Área Transaccional                                                                                                    |                                                                                                    |                        |  |  |  |  |  |  |
| Estado                                                                                                    | CERRADO                                                                                                    | Habilitar Periodo      |  |  |  |  |  |  |
| Actividades de Cierre                                                                                                    | E                                                                                                    | stado                  |  |  |  |  |  |  |
| 1. Validaciones                                                                                                    | A                                                                                                    | DVERTENCIA             |  |  |  |  |  |  |
| Validación de Concept<br>Validación de Cuadrat<br>Validación de Cuadrat<br>Validación de Dualidad<br>Validación de Ajustes<br>Validación de Monto d<br>Validación de Cartera<br>Validación de Cartera | Validación de Cuadratura de rubos na sido ejecutada para el periodo Validación de Cuadratura de cuenta ha sido ejecutada para el periodo Validación de Cuadratura de Disponibilidades ha sido ejecutada para el periodo Validación de Dualidad Económica ha sido ejecutada para el periodo Validación de Ajustes de Actividad ha sido ejecutada para el periodo Validación de Monto de Tipo de Saldo ha sido ejecutada para el periodo Validación de Cartera Bancaria ha sido ejecutada para el periodo Validación de Cartera o perioanciera ha sido ejecutada para el periodo Validación de Cartera Dancaria ha sido ejecutada para el periodo |                        |  |  |  |  |  |  |
| Validación de disponibi<br>proces                                                                                                    | Validación de disponibilidad de ley presupuestaria ha sido ejecutada para el period                                                                                                    |                        |  |  |  |  |  |  |
| 01 - 22 BIENES Y SERVICIOS DE CONSUMO -599999100                                                                                                    |                                                                                                    |                        |  |  |  |  |  |  |
| 01 - 21                                                                                                    | 1 - 0901 Libre<br>GASTOS EN PERSONAL                                                                                                    | -60000000<br>-10000000 |  |  |  |  |  |  |

2.4. En el proceso de cierre del periodo de diciembre, la validación es restrictiva y en campo Estado informa Error, lo cual impide finalizar el proceso de cierre. Por tanto, se hace obligatorio efectuar la regularización respectiva por los mecanismos descritos en el punto 3.2.

| Resumen del Cierre                                                                                                    |                                                                                                    |                                                                                                    |
|----------------------------------------------------------------------------------------------------|----------------------------------------------------------------------------------------------------|----------------------------------------------------------------------------------------------------|
| Área Transaccional                                                                                                    |                                                                                                    |                                                                                                    |
| Estado                                                                                                    | ABIERTO                                                                                                    |                                                                                                    |
| Actividades de Cierre                                                                                                    | Esta                                                                                                    | do                                                                                                    |
| 1. Validaciones                                                                                                    | ERRC                                                                                                    | R                                                                                                    |
| Validación de Cuad<br>Validación de Cuad<br>Validación de Dualix<br>Validación de Ajust<br>Validación de Anont<br>Validación de Carte<br>Validación de Carte | ratura de Cuenta ha sido ejecutada para<br>ratura de Disponibilidades ha sido ejecut<br>dad Económica ha sido ejecutada para el<br>es de Actividad ha sido ejecutada para e<br>o de Tipo de Saldo ha sido ejecutada para<br>era Bancaria ha sido ejecutada para el p<br>era no Financiera ha sido ejecutada para<br>fibilidad de lav orgenunetaria ha sido a ejecuta | e l periodo<br>ada para el periodo<br>periodo<br>Il periodo<br>a el periodo<br>el periodo<br>el periodo |
| Pro                                                                                                    | ograma - Concepto                                                                                                    | Monto                                                                                                   |
| 01 - 22 BIE                                                                                                    | NES Y SERVICIOS DE CONSUMO                                                                                                    | -599999100                                                                                              |
|                                                                                                    | 01 - 0901 Libre                                                                                                    | -60000000                                                                                               |
| 01 - :                                                                                                    | 21 GASTOS EN PERSONAL                                                                                                    | -10000000                                                                                               |

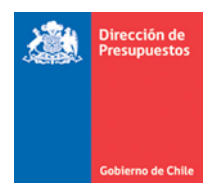

## 3. Reportabilidad Institucional

- 3.1. En materia de reportabilidad la presente mantención reflejara su efecto financiero de Ley en los siguientes reportes:
  - Estado de Situación Presupuestaria en las columnas Modificaciones Ley de Presupuesto y Ley de Presupuesto Vigente.
  - Ejecución Presupuestaria columna saldo por aplicar.
  - Descarga de Ejecución Presupuestaria columna saldo por aplicar.
  - Exportación de cuatro catálogos, columnas modificación ley y ley vigente

### 4. Exceso y flexibilidad.

4.1. En caso de que la institución tenga parametrizada opción de excesos en similares conceptos presupuestarios con disponibilidad o provisión negativa en la Ley, la presente mantención no impedirá la operación de excesos siempre y cuando se haya regularizado la Ley Presupuestaria.